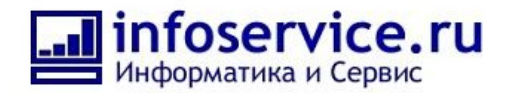

# Инструкция для пользователя отраслевого портала Prom2B CRM

Для корректной работы бизнес-процессов отраслевого портала необходимо произвести ряд настроек портала. Настройки проводятся администратором портала (по умолчанию — первый сотрудник на портале).

## Обязательные настройки:

1. Настройка сотрудников в функционале «Роботы».

Указать консультанта по подбору оборудования
 Путь: пункт меню CRM — Сделки — Воронка «Общее» — Роботы.

http://joxi.ru/LmGbVGICJ5pQ7r

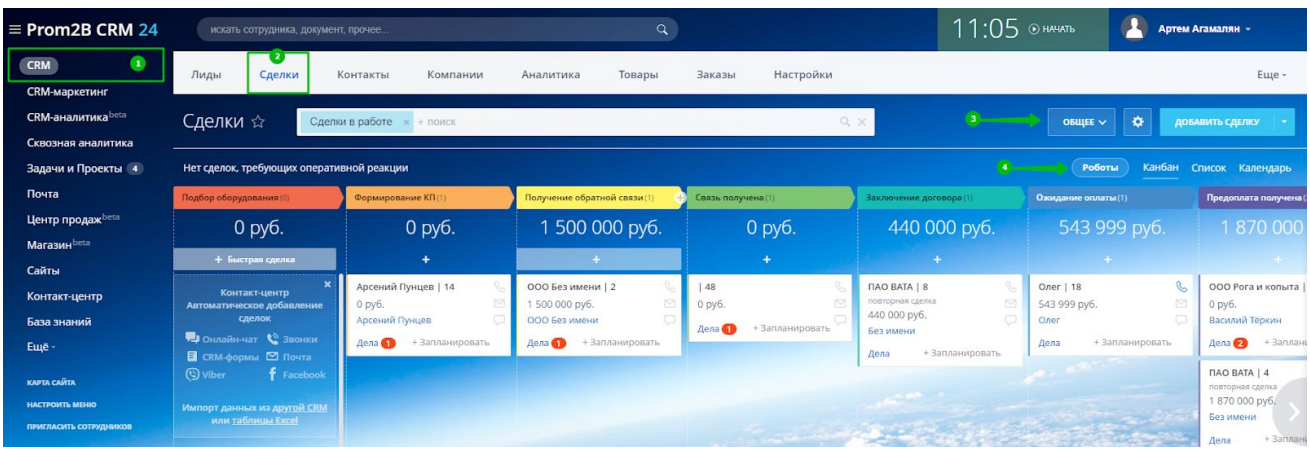

#### Далее нажимаем «Настроить роботов». http://joxi.ru/RmznXNatRJd6dm

| Настраивайте робо                 | тов прямо в карточке сделкі  | и, чтобы сразу проверить сц  | енарий работы.     |                      |                          |                         |                   |     |
|-----------------------------------|------------------------------|------------------------------|--------------------|----------------------|--------------------------|-------------------------|-------------------|-----|
| Перейдите в л                     | юбую карточку и переключите  | сь на вкладку «Роботы».      |                    |                      |                          |                         |                   |     |
| <ul> <li>Настройте роб</li> </ul> | ютов под задачи вашего бизне | eca.                         |                    |                      |                          |                         |                   |     |
| Сохраните нас                     | тройки и сразу же посмотрите | как работает заданный вами с | сценарий.          |                      |                          |                         |                   |     |
|                                   |                              |                              |                    |                      |                          |                         |                   |     |
| общее У                           |                              |                              |                    |                      |                          | -                       |                   |     |
|                                   |                              |                              |                    |                      |                          |                         | -                 |     |
|                                   |                              |                              |                    |                      |                          |                         | НАСТРОИТЬ РОБС    | тов |
|                                   |                              |                              |                    |                      |                          |                         |                   | _   |
| Подбор оборудования               | Формирование КП              | Получение обратной           | Связь получена     | Заключение договора  | Ожидание оплаты          | Предоплата получена     | Сделка успешна    |     |
| Триггеры 🕜                        |                              |                              |                    |                      |                          |                         |                   |     |
|                                   |                              |                              | Входящее письмо    |                      |                          |                         |                   |     |
|                                   |                              |                              | Входящий звонок    |                      |                          |                         |                   |     |
|                                   |                              |                              | Пропущенный звонок |                      |                          |                         |                   |     |
| Роботы 👩                          |                              |                              |                    |                      |                          |                         |                   |     |
| cpasy                             | CDB3V                        | через 3 дня, в рабочее в     | CDa3y              | cpasy                | CDA3V                    | cpasy                   | Настроить роботов | co  |
| Задача                            | Уведомление                  | Запланировать звонок         | Уведомление        | Постановка задачи    | Запланировать звонок     | Копировать сделку       |                   | Kc  |
| KOMY:                             | KOMV:                        | KOMY:                        | KOMY:              | KOMY:                | KOMV:                    | KOMY:                   |                   | KOL |
| {=GlobalConst:Con                 | Ответственный ме             | Ответственный ме             | Ответственный ме   | {=GlobalConst:Clerk} | Ответственный ме         | Автоматически           |                   | P)  |
|                                   |                              |                              |                    |                      |                          |                         |                   | Ha  |
| Сменить статус                    | Уведомление                  | Контроль                     | Задание            | Сообщение соц.сети   | Уведомление              | сразу<br>Сменить стадию |                   | 114 |
|                                   |                              |                              |                    |                      |                          |                         |                   |     |
| Автоматически                     | Ответственный ме             | Руководителю                 | Ответственный ме   | Ответственный ме     | Ответственный ме         | Автоматически           |                   |     |
|                                   |                              |                              |                    |                      |                          |                         |                   |     |
| Настроить роботов                 | через 2 дня                  | Настроить роботов            | Настроить роботов  | Настроить роботов    | через 10 дней, в рабочее | Настроить роботов       |                   |     |
|                                   | контроль                     |                              |                    |                      | контроль                 |                         |                   |     |

Затем — Кнопка «Изменить» у робота «Задача» на стадии «Подбор оборудования». <u>http://joxi.ru/12Mb1l8C0xLqwA</u>

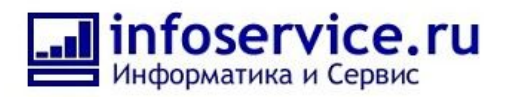

| іля всех сделок данного на | правления                                                                                                    |                                     |                                     |                                     |                                     | ПРОСМОТ                                                                                                    |
|----------------------------|----------------------------------------------------------------------------------------------------|-------------------------------------|-------------------------------------|-------------------------------------|-------------------------------------|----------------------------------------------------------------------------------------------------|
| Формирование КП            | Получение обратной                                                                                                    | Связь получена                      | Заключение договора                 | Ожидание оплаты                     | Предоплата получена                 | Сделка успешна                                                                                                    |
|                            |                                                                                                    |                                     |                                     |                                     |                                     |                                                                                                    |
| + добавить                 | + добавить                                                                                                    | Входящее письмо ×                   | + добавить                          | + добавить                          | + добавить                          | + добавить                                                                                                    |
|                            |                                                                                                    | Входящий звонок ×                   |                                     |                                     |                                     |                                                                                                    |
|                            |                                                                                                    | изменить                            |                                     |                                     |                                     |                                                                                                    |
|                            |                                                                                                    | Пропущенный звонок ×                |                                     |                                     |                                     |                                                                                                    |
|                            |                                                                                                    | изменить                            |                                     |                                     |                                     |                                                                                                    |
|                            |                                                                                                    | + добавить                          |                                     |                                     |                                     |                                                                                                    |
|                            |                                                                                                    |                                     |                                     |                                     |                                     |                                                                                                    |
| х сразу х                  | через 3 дня, в рабочее в ×                                                                                                    | сразу ×                             | сразу ×                             | сразу ×                             | сразу ×                             | + добавить                                                                                                    |
| Уведомление 🥢              | Запланировать звонок                                                                                                    | Уведомление                         | Постановка задачи 🥢                 | Запланировать звонок                | Копировать сделку 🥢                 | Редактировать в дизайнере                                                                                                    |
| кому:                      | кому:                                                                                                    | кому:                               | кому:                               | кому:                               | кому:                               | Distroc-ripudeccop                                                                                                    |
| Ответственный ме           | Ответственный ме                                                                                                    | Ответственный ме                    | {=GlobalConst:Clerk}                | Ответственный ме                    | Автоматически                       |                                                                                                    |
| пъ колисовать изменить     | кописовать изменить                                                                                                    | копировать изменить                 | копировать изменить                 | копировать изменить                 | копировать изменить                 |                                                                                                    |
| × units from ×             | unner Faund a software X                                                                                                    | ×                                   | ×                                   | ×                                   | X                                   |                                                                                                    |
| Уведомление                | Контроль                                                                                                    | Задание                             | Сообщение соц.сети                  | Уведомление                         | Сменить стадию                      |                                                                                                    |
|                            |                                                                                                    |                                     |                                     |                                     |                                     |                                                                                                    |
|                            |                                                                                                    |                                     |                                     |                                     |                                     |                                                                                                    |
|                            | аля всех сделок данного на<br>• Формирование КП<br>+ добавить<br>+ добавить<br>* <u>Срезу, *</u><br>Уведомление *<br>кому:<br>сопировать изменть<br>* через 1 день * | аля всех сделок данного направления | аля всех сделок данного направления | аля всех сделок данного направления | аля всех сделок данного направления | ADA BEEEK CAEROK ABHHORO HAITDBB/RHURS          Poomuppeasive KII       Donyvervise odpatriodi       Cessas Bonyvervia       Savinovervine gorceopal       Oxxxqatilic ontatul       Продовлата получения         + 4,06880175       + 4,06880175       + 4,06880175       + 4,06880175       + 4,06880175       + 4,06880175       + 4,06880175       + 4,06880175       + 4,06880175       + 4,06880175       + 4,06880175       + 4,06880175       + 4,06880175       + 4,06880175       + 4,06880175       + 4,06880175       + 4,06880175       + 4,06880175       + 4,06880175       + 4,06880175       + 4,06880175       + 4,06880175       + 4,06880175       + 4,06880175       + 4,06880175       + 4,06880175       + 4,06880175       + 4,06880175       + 4,06880175       + 4,06880175       + 4,06880175       + 4,06880175       + 4,06880175       + 4,06880175       + 4,06880175       + 4,06880175       + 4,06880175       + 4,06880175       + 4,06880175       + 4,06880175       + 4,06880175       + 4,06880175       + 4,06880175       + 4,06880175       + 4,06880175       + 4,06880175       + 4,06880175       + 4,06880175       + 4,06880175       + 4,06880175       + 4,06880175       + 4,06880175       + 4,06880175       + 4,06880175       + 4,06880175       + 4,06880175       + 4,06880175       + 4,06880175       + 4,06880175       + 4,06880175       + 4,06880175       + 4,06880175       + 4, |

В поле «Ответственный» необходимо указать консультанта по подбору оборудования и сохранить все изменения.

| http:// | /joxi.ru/YmEbVGOCJa3072                                                       |  |
|---------|-------------------------------------------------------------------------------|--|
|         |                                                                               |  |
| 1       | Сохраните настройки и сразу же восмотрите как работает запанный вами сненарий |  |

| общее V<br>астройка роботов для<br>Подбор оборудования<br>риггеры @                          | всех сделок данного наг<br>Формирование КП                   | равления<br>Получение об                                             | Битрикс     Бухгалтерия     Отдел маркетинга и рекламы     Отдел продаж     Все сотрудники отдела с подотделами     Артем Агамалян               | Последние<br>Сотрудники и<br>Роли | и отделы 📿        | х                                                                            | ПРОСМ<br>Сделка успешна                                     | отр                   |
|----------------------------------------------------------------------------------------------|--------------------------------------------------------------|----------------------------------------------------------------------|----------------------------------------------------------------------------------------------------|-----------------------------------|-------------------|------------------------------------------------------------------------------|-------------------------------------------------------------|-----------------------|
| + добавить                                                                                   | + добавить                                                   | + добавить                                                           | Чат-боты         2::::::::::::::::::::::::::::::::::::                                                                                           |                                   |                   | авить                                                                        | + добавить                                                  | +                     |
| сороты ороты ороты ороты ороты ороты ороты ороты х<br>Задача и<br>кому:<br>{=GlobalConst:Con | <u>срязу</u> ×<br>Уведомление ∕<br>кому:<br>Ответственный ме | через 3 дня, в рак<br>Запланироват<br>кому:<br>Ответственный         | Артем Агамалян         I           Крайний срок:         =workdateadd((=System:Now),"2d".{(Ответственный)}))           деволиктельно -         - |                                   | ×<br>звонок<br>ие | С <u>сразу</u> ×<br>Копировать сделку ≫<br>кому:<br>Автоматически            | + добавить<br>Редактировать в дизайнере<br>Бизнес-процессов | c <u>i</u><br>K<br>Ro |
| опировать изменить<br>после предыдущего<br>Сменить статус //<br>кому:<br>Автоматически       | колу:<br>Ответственный ме:                                   | копировать<br>через 5 дней, в р<br>Контроль<br>кому:<br>Руководителю | Сохранить отменить<br>кому:<br>Ответственный ме                                                                                                  | кому:<br>Ответственны             | й ме              | копировать изменить<br>сразу ×<br>Сменить стадию ×<br>кому:<br>Автоматически |                                                             | +<br>Pi<br>6i         |

1.2. Указать Делопроизводителя, Бухгалтера и Юриста. Путь: пункт меню CRM — Сделки — Воронка «Общее» — Роботы. <u>http://joxi.ru/LmGbVGICJ5pQ7r</u>

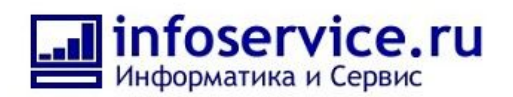

| ≡ Prom2B CRM 24                                     | искать сотрудника, документ                                    |                                   |                                         |                            | 11:05                   | • начать                      | Агамалян -                       |
|-----------------------------------------------------|----------------------------------------------------------------|-----------------------------------|-----------------------------------------|----------------------------|-------------------------|-------------------------------|----------------------------------|
| СКМ 1<br>СКМ-маркетинг                              | Лиды Сделки к                                                  | онтакты Компании                  | Аналитика Товары                        | Заказы Настройки           |                         |                               | Еще -                            |
| CRM-аналитика <sup>beta</sup><br>Сквозная аналитика | Сделки 🕁 Сделки                                                | и в работе × + поиск              |                                         | ٩                          | × 3                     | общее 🗸 🔅 доб                 | АВИТЬ СДЕЛКУ 🛛 👻                 |
| Задачи и Проекты 🖪                                  | Нет сделок, требующих операти                                  | вной реакции                      |                                         |                            |                         | Роботы Канбан (               | писок Календарь                  |
| Почта                                               | Подбор оборудования (0)                                        | Формирование КП(1)                | Получение обратной связи (1)            | Связь получена (1)         | Заключение договора (1) | Ожидание оплаты (1)           | Предоплата получена (            |
| Центр продаж <sup>beta</sup>                        | 0 руб.                                                         | 0 руб.                            | 1 500 000 руб.                          | 0 руб.                     | 440 000 руб.            | 543 999 руб.                  |                                  |
| магазин чесе                                        | + Быстрая сделка                                               | +                                 | +                                       | +                          | +                       |                               |                                  |
| Контакт-центр                                       | ×<br>Контакт-центр<br>Автоматическое добавление                | Арсений Пунцев   14 🕓<br>0 руб. 🖂 | ООО Без имени   2 🕓<br>1 500 000 руб. 🖾 | 48 💊<br>0 py6. 🖾           | ПАО ВАТА   8 🕓          | Олег   18 💊<br>543 999 руб. 🖂 | ООО Рога и копыта  <br>0 руб.    |
| База знаний                                         | сделок                                                         | Арсений Пунцев 🖓                  | ООО Без имени 💭                         | Дела 🎧 🕴 + Запланировать 🖓 | 440 000 руб.            | Олег 💭                        | Василий Теркин                   |
| Ещё -                                               | 🔫 Онлайн-чат 🔌 Звонки<br>🗄 СRM-формы 🖾 Почта                   | Дела 🚹 + Запланировать            | Дела 🕦 + Запланировать                  | Harris                     | Дела + Запланировать    | Дела + Запланировать          | Дела 😢 🛛 + Заплани               |
| карта сайта                                         | (S) Viber <b>f</b> Facebook                                    |                                   |                                         |                            |                         |                               | ПАО ВАТА   4<br>повторная сделка |
| НАСТРОИТЬ МЕНЮ                                      | Импорт данных из другой <u>CRM</u><br>или <u>таблицы Excel</u> |                                   |                                         |                            |                         |                               | 1 870 000 руб.<br>Без имени      |
| пригласить сотрудников                              |                                                                |                                   |                                         |                            | a second second         | and the second                | Лела + Заплан                    |

## Далее нажимаем «Настроить роботов». http://joxi.ru/RmznXNatRJd6dm

|                                                                                                    | тов прямо в карточке сделк                                                                     | и, чтобы сразу проверить сце                                                                                                    | енарий работы.                                                                                                    |                                                                                                    |                                                                                                    |                                                                                                    |                    |       |
|----------------------------------------------------------------------------------------------------|------------------------------------------------------------------------------------------------|----------------------------------------------------------------------------------------------------|----------------------------------------------------------------------------------------------------|----------------------------------------------------------------------------------------------------|----------------------------------------------------------------------------------------------------|----------------------------------------------------------------------------------------------------|--------------------|-------|
| 🗸 Перейдите в лі                                                                                                    | юбую карточку и переключите                                                                    | сь на вкладку «Роботы».                                                                                                    |                                                                                                    |                                                                                                    |                                                                                                    |                                                                                                    |                    |       |
| 🗸 Настройте роб                                                                                                    | отов под задачи вашего бизне                                                                   | eca.                                                                                                    |                                                                                                    |                                                                                                    |                                                                                                    |                                                                                                    |                    |       |
| <ul> <li>Сохраните нас</li> </ul>                                                                                          | тройки и сразу же посмотрите                                                                   | е как работает заданный вами с                                                                                                    | ценарий.                                                                                                    |                                                                                                    |                                                                                                    |                                                                                                    |                    |       |
| ОБЩЕЕ У                                                                                                    |                                                                                                |                                                                                                    |                                                                                                    |                                                                                                    |                                                                                                    |                                                                                                    |                    |       |
| obart                                                                                                    |                                                                                                |                                                                                                    |                                                                                                    |                                                                                                    |                                                                                                    |                                                                                                    | НАСТРОИТЬ РО       | БОТОВ |
|                                                                                                    |                                                                                                |                                                                                                    |                                                                                                    |                                                                                                    |                                                                                                    |                                                                                                    |                    |       |
| Подбор оборудования                                                                                                    | Формирование КП                                                                                | Получение обратнои                                                                                                    | Связь получена                                                                                                    | Заключение договора                                                                                                    | Ожидание оплаты                                                                                                    | Предоплата получена                                                                                                    | Сделка успешна     |       |
| иггеры 🕜                                                                                                    |                                                                                                |                                                                                                    |                                                                                                    |                                                                                                    |                                                                                                    |                                                                                                    |                    |       |
|                                                                                                    |                                                                                                |                                                                                                    | Входящее письмо                                                                                                    |                                                                                                    |                                                                                                    |                                                                                                    |                    |       |
|                                                                                                    |                                                                                                |                                                                                                    |                                                                                                    |                                                                                                    |                                                                                                    |                                                                                                    |                    |       |
|                                                                                                    |                                                                                                |                                                                                                    | Входящий звонок                                                                                                    |                                                                                                    |                                                                                                    |                                                                                                    |                    |       |
|                                                                                                    |                                                                                                |                                                                                                    | Входящий звонок<br>Пропущенный звонок                                                                                                    |                                                                                                    |                                                                                                    |                                                                                                    |                    |       |
| боты 🕜                                                                                                    |                                                                                                |                                                                                                    | Входящий звонок<br>Пропущенный звонок                                                                                                    |                                                                                                    |                                                                                                    |                                                                                                    |                    |       |
| боты 🕜                                                                                                    | cpasy                                                                                          | через 3 дня, в рабочее в                                                                                                    | Входящий звонок Пропущенный звонок сразу                                                                                                    | cpasy                                                                                                    | сразу                                                                                                    | сразу                                                                                                    | Настроить роботов  |       |
| боты 🕜<br>разу<br>адача                                                                                                    | сразу<br>Уведомление                                                                           | через 3 дия, в рабочее в<br>Запланировать звонок                                                                                                    | Входящий звонок<br>Пропущенный звонок<br>сразу<br>Уведомление                                                                                                    | сразу<br>Постановка задачи                                                                                                    | сразу<br>Запланировать звонок                                                                                                    | сразу<br>Копировать сделку                                                                                                    | Настранть роботов  |       |
| боты 🎯<br>зазу<br>адача<br>му:                                                                                             | сразу<br>Уведомление<br>кону:                                                                  | через 3 дин, в рабочее в<br>Запланировать звонок<br>кому:                                                                                                    | Входящий звонок<br>Пропущенный звонок<br>сразу<br>Уведомление<br>току:                                                                                           | сразу<br>Постановка задачи<br>кому:                                                                                                    | сразу<br>Запланировать звонок<br>кому:                                                                                                    | сразу<br>Копировать сделку<br>кому:                                                                                            | Настроить роботов  |       |
| Боты @<br>азу<br>адача<br>My:<br>GlobalConst.Con                                                                           | сразу.<br>Уведомление<br>кону:<br>Ответственный ме                                             | через 3 дис, в рабочее в<br>Запланировать звонок<br>кому:<br>Ответственный ме                                                                                     | Входящий звонок<br>Пропущенный звонок<br>сразу<br>Уведомление<br>коку:<br>Ответственный ме                                                                       | сразу<br>Постановка задачи<br>кому:<br>(=GlobalConst.Clerk)                                                                                              | сразу<br>Запланировать звонок<br>кому:<br>Ответственный ме                                                                                  | сразу<br>Копировать сделку<br>холу:<br>Автоматически                                                                           | Настранть роботов  |       |
| боты @<br>адача<br>адача<br>•GlobalConst.Con                                                                               | сразу.<br>Уведомление<br>кону:<br>Ответственный ме                                             | через 3 дея, в рабочее в<br>Запланировать звонок<br>каку:<br>Ответственный ме                                                                                     | Входящий звонок<br>Пропущенный звонок<br>сразу<br>Уведомление<br>колу:<br>Ответственный ме                                                                       | сразу<br>Постановка задачи<br>колу:<br>(=GlobalConst.Clerk)                                                                                              | сразу<br>Запланировать звонок<br>кому:<br>Ответственный ме                                                                                  | сразу<br>Копировать сделку<br>холу:<br>Автоматически                                                                           | Hactports poörtoe  |       |
| 5оты @<br>aay<br>aдача<br>wy:<br>GlobalConst:Con<br>cone предыдущего<br>менить статус                                      | сразу.<br>Уведомление<br>кону:<br>Ответственный ме<br>через 1 день<br>Уведомление              | через 3 дня, в рабочее в<br>Запланировать звонок<br>колу:<br>Ответственный ме<br>Контроль                                                                         | Входящий звонок<br>Пропущенный звонок<br>сразу<br>Уведомление<br>кому:<br>Ответственный ме                                                                       | сразу<br>Постановка задачи<br>кому:<br>(=GlobalConst.Clerk)<br>после предъдущего<br>Сообщение соц. сети                                                  | сразу<br>Запланировать звонок<br>кому:<br>Ответственный ме<br>Сразу<br>Уведомление                                                          | сразу<br>Копировать сделку<br>кому:<br>Автоматически                                                                           | Hactpoints poőoroa |       |
| 5оты @<br>aay<br>agaчa<br>agaчa<br>wy:<br>GlobalConst:Con<br>cone предыдущего<br>менить статус                             | сразу.<br>Уведомление<br>кону:<br>Ответственный ме<br>через 1 день<br>Уведомление<br>кону:     | через 3 дия, в рабочее в<br>Запланировать звонок<br>кому:<br>Ответственный ме<br>через 5 дией, в рабочее<br>Контроль                                              | Входящий звонок<br>Пропущенный звонок<br>сразу<br>Уведомление<br>колу:<br>Ответственный ме<br>сразу<br>Задание<br>холу:                                          | сразу<br>Постановка задачи<br>колу:<br>(=GlobalConst.Clerk)<br>после предъдущего<br>Сообщение соц.сети                                                   | сразу<br>Запланировать звонок<br>кону:<br>Ответственный ме<br>сразу<br>Уведомление                                                          | сразу<br>Копировать сделку<br>зову:<br>Автоматически<br>сразу<br>Сменить стадию                                                | Настроить роботов  |       |
| 5оты @аау<br>адача<br>адача<br>чу<br>GlobalConst.Con<br>спе предыдущего<br>менить статус<br>му:<br>этоматически            | сразу.<br>Уведомление<br>коку:<br>Ответственный ме<br>Уведомление<br>коку:<br>Ответственный ме | через 3 дня, в рабочее в<br>Запланировать звонок<br>каку:<br>Отественный ме<br>через 5 дней, в рабочее<br>Контроль<br>каку:<br>Руководителю                       | Входящий звонок<br>Пропущенный звонок<br>сразу<br>Уведомление<br>холу:<br>Ответственный ме<br>сразу<br>Задание<br>холу:<br>Ответственный ме                      | сразу<br>Постановка задачи<br>кому:<br>(=GobbalConst.Clerk)<br>после предмузиего<br>Сообщение соц сети<br>кому:<br>Ответственный ме                      | сразу<br>Запланировать звонок<br>кому:<br>Ответственный ме<br>сразу<br>Уведомление<br>кому:<br>Ответственный ме                             | сразу<br>Копировать сделку<br>хому:<br>Автоматически<br>сразу<br>Сменить стадию<br>хому:<br>Автоматически                      | Hacrpoirts poforos |       |
| 5оты 🕡<br>нау<br>адача<br>«GlobalConst.Con<br>испе предъидущего<br>менить статус<br>чу:<br>этоматически<br>строить роботов | срау/<br>Уведомление<br>кону:<br>Ответственный ме<br>Уведомление<br>кону:<br>Ответственный ме  | ичеев 3 дия, в рабочее в<br>Запланировать звонок<br>кажу:<br>Ответственный ме<br>ичеев 5 дияй, в рабочее<br>Контроль<br>кажу:<br>Руководитело<br>Настроль роботев | Входящий звонок<br>Пропущенный звонок<br>Сразу<br>Уведомление<br>колу:<br>Ответственный ме<br>Сразу<br>Задание<br>колу:<br>Ответственный ме<br>Настроять роботов | Сразу<br>Постановка задани<br>колу:<br>(=GlobalConst.Clerk)<br>поспе предыдущего<br>Сообщение соц сети<br>колу:<br>Ответственный ме<br>Настроить роботов | Сразу<br>Запланировать звонок<br>колу:<br>Ответственный ме<br>Сразу<br>Уведомление<br>колу:<br>Ответственный ме<br>Через 10 дней, в рабочее | сразу<br>Копировать сделку<br>халу:<br>Автоматически<br>Сразу<br>Сменить стадию<br>халу:<br>Автоматически<br>Настраять роботев | Hacrports poSiroe  |       |

Затем — Кнопка «Изменить» у робота «Постановка задачи» на стадии «Заключение договора».

http://joxi.ru/823qOEJsDG58Or

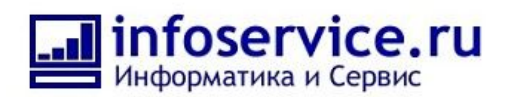

| Настройка роботов для | всех сделок данного на | правления                  |                     |                      |                            |                     | ПРОСМ                                         | отр |
|-----------------------|------------------------|----------------------------|---------------------|----------------------|----------------------------|---------------------|-----------------------------------------------|-----|
| Подбор оборудования   | Формирование КП        | Получение обратной         | Связь получена      | Заключение договора  | Ожидание оплаты            | Предоплата получена | Сделка успешна                                |     |
| Триггеры 🕜            |                        |                            |                     |                      |                            |                     |                                               |     |
| + добавить            | + добавить             | + добавить                 | Входящее письмо ×   | + добавить           | + добавить                 | + добавить          | + добавить                                    | +   |
|                       |                        |                            | изменить            |                      |                            |                     |                                               |     |
|                       |                        |                            | Входящий звонок ×   |                      |                            |                     |                                               |     |
|                       |                        |                            |                     |                      |                            |                     |                                               |     |
|                       |                        |                            | изменить            |                      |                            |                     |                                               |     |
|                       |                        |                            | + добавить          |                      |                            |                     |                                               |     |
|                       |                        |                            |                     |                      |                            |                     |                                               |     |
|                       |                        |                            |                     |                      |                            |                     |                                               |     |
| cpasy                 | cpasy ×                | через 3 дня, в рабочее в × | cpasy ×             | cpasy ×              | сразу                      | cpasy ×             | + добавить                                    | 9   |
| задача                | уведомление            | запланировать звонок       | уведомление         | Постановка задачи    | запланировать звонок       | копировать сделку / | Редактировать в дизайнере<br>Бизнес-процессов | P   |
| кому:                 | кому:                  | кому:                      | кому:               | кому:                | кому:                      | кому:               |                                               | К   |
| {=GlobalConst:Con     | Ответственный ме       | Ответственный ме           | Ответственный ме    | {=GlobalConst:Clerk} | Ответственный ме           | Автоматически       |                                               | F   |
| копировать изменить   | копировать изменить    | копировать изменить        | копировать изменить | копировать изменить  | копировать изменить        | хопировать изменить |                                               |     |
| после предыдущего ×   | через 1 день ×         | через 5 дней, в рабочее ×  | сразу               | после предыдущего ×  | сразу ×                    | сразу               |                                               | +   |
| Сменить статус 🥒      | Уведомление 🥜          | Контроль 🥖                 | Задание 🥖           | Сообщение соц.сети 🖉 | Уведомление 🥢              | Сменить стадию 🥖    |                                               | P   |
| KOMV:                 | KOMV:                  | KOMV:                      | KOMV:               | KOMV:                | KOMV:                      | KOMV:               |                                               |     |
| Автоматически         | Ответственный ме       | Руководителю               | Ответственный ме    | Ответственный ме     | Ответственный ме           | Автоматически       |                                               |     |
| изменить              | Колировать изменить    | именить                    | KORNOODITE MIMEHUTE | иссиносрать изменить |                            | именить             |                                               |     |
| Management Management |                        | in C                       |                     |                      |                            |                     |                                               |     |
| + доравить            | через 2 дня            | + доравить                 | + дооавить          | + доравить           | через 10 дней, в рабочее × | + доравить          |                                               |     |

В поле «Ответственный» необходимо указать делопроизводителя. В разделе «Дополнительно», в поле «Наблюдатели» - указать Бухгалтера и Юриста. Сохранить все изменения.

#### http://joxi.ru/MAjg0ZNuxXaZGr

| Роботы 🕜                                      |                                               |                                        | {=Document:ASSIGNED_BY_FRIENDLY}, Вам необходимо<br>подготовить договор для данной компании и счёт. |     |          |                                               |                                               |            |
|-----------------------------------------------|-----------------------------------------------|----------------------------------------|----------------------------------------------------------------------------------------------------|-----|----------|-----------------------------------------------|-----------------------------------------------|------------|
| сразу ×                                       | сразу ×                                       | через 3 дня, в раг                     | Вся информация в карточке сделки.                                                                   |     | ×        | сразу ×                                       | + добавить                                    | ср         |
| Задача                                        | Уведомление                                   | Запланироват                           | Ответственный:                                                                                      |     | ЗВОНОК   | Копировать сделку 🥖                           | Редактировать в дизайнере<br>Бизнес-процессов | Kc         |
| кому:<br>{=GlobalConst:Con                    | кому:<br>Ответственный ме                     | кому:<br>Ответственный                 | Артем Агамалян 🔹 🕂 изменить                                                                         |     | ме       | кому:<br>Автоматически                        |                                               | ко<br>Р)   |
| копировать изменить                           | копировать изменить                           |                                        | Крайний срок:                                                                                       |     | изменить | копировать изменить                           |                                               |            |
| после предыдущего ×<br>Сменить статус и       | через 1 день ×<br>Уведомление                 | через 5 дней, в р<br>Контроль          | лополнительно                                                                                       | ••• | ×        | сразу.<br>Сменить стадию и                    |                                               | + ;<br>Pe, |
| кому:                                         | кому:                                         | кому:                                  | Постановщиис                                                                                        |     |          | кому:                                         |                                               | Би         |
| Автоматически                                 | Ответственный ме                              | Руководителю                           | Ответственный × + изменить                                                                          |     | ve       | Автоматически                                 |                                               |            |
| копировать изменить                           | копировать изменить                           |                                        | Соисполнители:                                                                                      |     | изменить | копировать изменить                           |                                               |            |
| + добавить                                    | через 2 дня ×                                 | + добавить                             | + выбрать                                                                                           |     | бочее ×  | + добавить                                    |                                               |            |
| Редактировать в дизайнере<br>Бизнес-процессов | кому:<br>Руководителю                         | Редактировать в ди<br>Бизнес-процессов | Начало:                                                                                             | ••• |          | Редактировать в дизайнере<br>Бизнес-процессов |                                               |            |
|                                               | копировать изменить                           |                                        | Окончание:                                                                                          |     | изменить |                                               |                                               |            |
|                                               | + добавить                                    |                                        |                                                                                                    |     |          |                                               |                                               |            |
|                                               | Редактировать в дизайнере<br>Бизнес-процессов |                                        | Задача в проекте (группе): Персональная задача                                                      | ~   | зйнере   |                                               |                                               |            |
| 4                                             |                                               |                                        | Наблюдатели:                                                                                        |     |          |                                               |                                               | •          |
|                                               |                                               |                                        | Денис Быстряков · Илья Горобинский · + изменить                                                     |     |          |                                               |                                               |            |
|                                               |                                               |                                        | Чек-лист.                                                                                           |     |          |                                               |                                               |            |
|                                               |                                               |                                        | Добавить                                                                                            | ••• |          |                                               |                                               |            |
|                                               |                                               |                                        | 🔄 Важная задача                                                                                     |     |          |                                               |                                               |            |
|                                               |                                               |                                        | Разрешить ответственному менять крайний срок                                                        |     |          |                                               |                                               |            |

1.3. Указать Специалиста отдела закупок.

Путь: пункт меню CRM — Сделки — Воронка «Отгрузка» — Роботы.

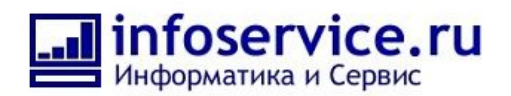

# http://joxi.ru/5mdyk5xieZ6PL2

| ≡ Prom2B CRM 24               | искать сотрудника, документ, прочее       |                                 | Q                        | 11:35 ⊚ начать                               | Артем Агамалян 👻                     |  |  |  |
|-------------------------------|-------------------------------------------|---------------------------------|--------------------------|----------------------------------------------|--------------------------------------|--|--|--|
| СКМ 1                         | Лиды Сделки Контакты                      | Компании Аналитика Т            | овары Заказы Настройки   |                                              | Еще -                                |  |  |  |
| CRM-аналитика <sup>beta</sup> | Сделки 🖄 Сделки в работе                  | х + поиск                       | ٩                        | Х ОТГРУЗ                                     | ка 🗸 🔅 добавить сделку 🝷             |  |  |  |
| Задачи и Проекты (4)          | Нет сделок, требующих оперативной реакции |                                 |                          |                                              |                                      |  |  |  |
| Почта                         | Заказ у поставщика (1)                    | Товар на складе(5)              | Отгрузка (3)             | Получение постоплаты (3)                     | Получение закрывающих документов (0) |  |  |  |
| Центр продаж <sup>beta</sup>  | 690 300 руб.                              | 1 560 000 руб.                  | 2 413 999 руб.           | 3 000 300 руб.                               |                                      |  |  |  |
| Магазин <sup>beta</sup>       |                                           |                                 |                          |                                              |                                      |  |  |  |
| Сайты                         | т выстрая сделка                          |                                 |                          |                                              |                                      |  |  |  |
| Контакт-центр                 | ИП Олег Петрович   22                     | "Мувинговая компания"   50 📞    | 000 Рога и копыта   34 📎 | ПАО ВАТА   40                                |                                      |  |  |  |
| База знаний                   | 690 300 py6.                              | Никита Воронцов                 | Василий Тёркин           | 440 000 py6.                                 |                                      |  |  |  |
| Ещё -                         | Дела + Запланировать                      | Дела <b>(1)</b> + Запланировать | Дела + Запланировать     | ьез имени<br>Дата опружи<br>20 Сентября 2019 |                                      |  |  |  |

# Далее нажимаем «Настроить роботов». <u>http://joxi.ru/eAObqGJCpqZQ12</u>

| UTTPJSKA V                  |                                        |                               |                                |                       |                               |                        |
|-----------------------------|----------------------------------------|-------------------------------|--------------------------------|-----------------------|-------------------------------|------------------------|
|                             |                                        |                               |                                |                       |                               | НАСТРОИТЬ РОБОТ        |
| ваказ у поставщика          | Товар на складе                        | Отгрузка                      | Получение постоплаты           | Получение закрывающих | Сделка успешна                | Отгрузка не произведе  |
| ггеры 📀                     |                                        |                               |                                |                       |                               |                        |
| јоты                        |                                        |                               |                                |                       |                               |                        |
| азу, по условию             | A                                      | сразу                         | сразу                          | сразу                 | сразу, по условию             | сразу, в рабочее время |
| иенить стадию               | Настройка роботов<br>возможна только в | Уведомление                   | Запланировать звонок           | Задание               | Изменение документа           | Контроль               |
| ıy:                         | дизайнере Бизнес-                      | кому:                         | кому:                          | кому:                 | кому:                         | кому:                  |
| томатически                 | процессов                              | Ответственный менедж          | Ответственный менедж           | Ответственный менедж  | Автоматически                 | Руководителю           |
| взу, по условию             | Настроить роботов                      | сразу, по условию             | cpasy                          | Настроить роботов     | после предыдущего, по условию | Настроить роботов      |
| ідача                       |                                        | Задача                        | Уведомление                    |                       | Сменить стадию                |                        |
| y.                          |                                        | KOMY:                         | кому:                          |                       | кому:                         |                        |
| тем Агамалян                |                                        | Ответственный менедж          | Ответственный менедж           |                       | Автоматически                 |                        |
| спе предыдущего, по условию |                                        | после предыдущего, по условию | через 10 дней, в рабочее время |                       | после предыдущего, по условию |                        |
| иенить стадию               |                                        | Сменить статус                | Контроль                       |                       | Уведомление                   |                        |
| ıy.                         |                                        | KOMY:                         | кому:                          |                       | кому:                         |                        |
| томатически                 |                                        | Автоматически                 | Руководителю                   |                       | Ответственный менедж          |                        |
| троить роботов              |                                        | Настроить роботов             | Настроить роботов              |                       | Настроить роботов             |                        |

Затем — Кнопка «Изменить» у робота «Задача» на стадии «Заказ у поставщика». <u>http://joxi.ru/Dr8DKjIHzYyIzr</u>

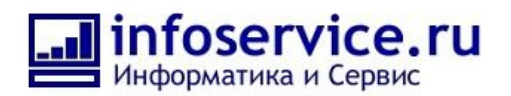

http://joxi.ru/vAWdDv5CqX6EMr

| отгрузка 🗸                                       |                                     |                                                     |                                              |                                                              |                                                   |                                                              |
|--------------------------------------------------|-------------------------------------|-----------------------------------------------------|----------------------------------------------|--------------------------------------------------------------|---------------------------------------------------|--------------------------------------------------------------|
| стройка роботов для все                          | х следок данного направлени         | 49                                                  |                                              |                                                              |                                                   | ПРОСМОТР                                                     |
| erporna pocoros princes                          | и сдолок долгого полравлен          |                                                     |                                              |                                                              |                                                   |                                                              |
| Заказ у поставщика                               | Товар на складе                     | Отгрузка                                            | Получение постоплаты                         | Получение закрывающих                                        | Сделка успешна                                    | Отгрузка не произведе                                        |
| иггеры 📀                                         |                                     |                                                     |                                              |                                                              |                                                   |                                                              |
| добавить                                         | + добавить                          | + добавить                                          | + добавить                                   | + добавить                                                   | + добавить                                        | + добавить                                                   |
| боты 🕜                                           |                                     |                                                     |                                              |                                                              |                                                   |                                                              |
| назу, по условию ×<br>менить стадию              | Настройка роботов возможна только в | сразу ×<br>Уведомление /                            | сразу ×<br>Запланировать звонок /            | сразу ×<br>Задание                                           | сразу, по усповию ×<br>Изменение документа >      | сразу, в рабочее время<br>Контроль                           |
| му:<br>втоматически                              | дизайнере Бизнес-<br>процессов      | кому:<br>Ответственный менедж                       | кому:<br>Ответственный менедж                | кому:<br>Ответственный менедж                                | кому:<br>Автоматически                            | кому:<br>Руководителю                                        |
| пировать изменить                                | изменить                            | копировать изменить                                 | копировать изменить                          | копировать изменить                                          | копировать изменить                               | копировать изменит                                           |
| азу, по условию ×<br>адача                       |                                     | сразу, по условию ×<br>Задача и                     | <u>сразу</u> ×<br>Уведомление /              | + добавить<br>Редактировать в дизайнере Бизнес-<br>процессов | поспе предыдущего, по условию ×<br>Сменить стадию | + добавить<br>Редактировать в дизайнере Бизнес-<br>процессов |
| <sup>му:</sup><br>отем Агамалян                  |                                     | кому:<br>Ответственный менедж                       | кому:<br>Ответственный менедж                |                                                              | кому:<br>Автоматически                            |                                                              |
| пировать изменить                                |                                     | копировать изменить                                 | копировать изменить                          |                                                              | копировать изменить                               |                                                              |
| сле предыдущего, по условию ×<br>менить стадию 🖉 |                                     | после предыдущего, по условию ×<br>Сменить статус и | через 10 дней, в рабочее время ×<br>Контроль |                                                              | поспе предыдущего, по условию ×<br>Уведомление    |                                                              |
| му:                                              |                                     | кому:                                               | кому:                                        |                                                              | кому:                                             |                                                              |

В поле «Ответственный» необходимо указать специалиста отдела закупок и сохранить все изменения.

| иггеры 🙆                         |                   |         |                                                             |            |          |             |                               |                                   |
|----------------------------------|-------------------|---------|-------------------------------------------------------------|------------|----------|-------------|-------------------------------|-----------------------------------|
|                                  |                   |         | Название задачи:                                            |            |          |             |                               |                                   |
| добавить                         | + добавить        | + добі  | Заказ товара у поставщика   {{Название}}                    |            |          | + добави    | ГЬ                            | + добавить                        |
| боты 🕜                           |                   |         |                                                             |            |          |             |                               |                                   |
| разу, по условию ×               | ×                 | сразу   | Описание задачи:                                            | 100        | ×        | сразу, по у | словию                        | сразу, в рабочее время            |
| менить стадию 🥢                  | Настройка роботов | Уведи   | Необходимо заказать отсутствующий на складе товар, указанны | й          |          | Измене      | ние документа 🥜               | Контроль 🦯                        |
| MAV.                             | дизайнере Бизнес- | KOMA.   | в сделке.                                                   | <b>•</b>   |          | KOMV        |                               | KOMV                              |
| втоматически                     | процессов         | Ответ   | Когла товар постилит на склад завершите задачи              | le         |          | Автомат     | ически                        | Руководителю                      |
|                                  |                   |         | Ответственный:                                              |            |          |             |                               |                                   |
| пировать изменить                | изменить          |         | Артем Агамалян × 🔒                                          |            | нить     |             | в изменить                    | копировать изменит                |
| хазу, по условию ×               |                   | сразу,  |                                                             |            |          | после пре   | дыдущего, по условию ×        | + добавить                        |
| адача 🥢                          |                   | Зада    |                                                             |            |          | ×           | тадию                         | Редактировать в дизайнере Бизнес- |
| му:                              |                   | кому:   | Битрикс                                                     |            |          |             |                               |                                   |
| ртем Агамалян                    |                   | Ответ   | Отдел маркетинга и рекламы                                  | Последние  |          |             | ески                          |                                   |
|                                  |                   |         | Э Отдел продаж                                              | Сотрудники | и отделы | 2           |                               |                                   |
| пировать изменить                |                   |         | Все сотрудники отдела с подотделами                         | Роли       |          |             | изменить                      |                                   |
| осле предыдущего, по условию ×   |                   | после   | Артем Агамалян                                              |            |          |             | дущего, по условию ×          |                                   |
| менить стадию 🥖                  |                   | Смен    | 0                                                           |            |          |             | ние                           |                                   |
| DMY:                             |                   | кому:   | 🛐 Чат-боты                                                  |            |          |             |                               |                                   |
| Автоматически                    |                   | ABTOM   | 0                                                           |            |          |             | ный менедж                    |                                   |
| пировать изменить                |                   |         | -                                                           |            |          |             | изменить                      |                                   |
| αοδορμη                          |                   | + 0050  | 0                                                           |            |          |             |                               |                                   |
| ерактировать в ризайнере Бизнес- |                   | Редакти | 0                                                           |            |          |             | ь в оизайнере Бизнес.         |                                   |
| porteccoa                        |                   | процесс | -                                                           |            |          |             | a a provincia de la construir |                                   |
|                                  |                   |         | 63                                                          |            |          |             | -                             |                                   |
|                                  |                   |         |                                                             |            |          |             |                               |                                   |
|                                  |                   |         |                                                             |            |          |             |                               |                                   |

2. Настройка рабочего дня (праздничных дней) Пункт меню «Настройки». Необходимо настроить:

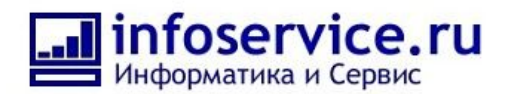

- Параметры рабочего времени;
- Выходные дни недели;
- Выходные и праздничные дни в году.

# http://joxi.ru/V2VMqWOtdnVaxm

| ≡ Prom2B CRM 24               |                                                                                      |                                                | 10:04 © pagotano |
|-------------------------------|--------------------------------------------------------------------------------------|------------------------------------------------|------------------|
| CRM                           | Harrañ warran                                                                        |                                                |                  |
| CRM-маркетинг                 | настройки портала журнал сооблий                                                     |                                                |                  |
| CRM-аналитика <sup>beta</sup> |                                                                                      |                                                |                  |
| Сквозная аналитика            | настроики портала 🚖                                                                  |                                                |                  |
| Задачи и Проекты 🚺            | Unerrow Ame                                                                          |                                                |                  |
| Бизнес-процессы               | настроики                                                                            |                                                |                  |
| Почта                         | Название компании                                                                    | Prom2B CRM                                     |                  |
| Центр продаж <sup>ьета</sup>  | Название компании в логотипе                                                         | Prom2B CRM                                     |                  |
| Магазин <sup>beta</sup>       | Текст кнопки "Мне нравится" до голосования                                           | Нравится                                       |                  |
| Сайты                         | E-Mail администратора сайта<br>(отправитель по умолчанию)                            | sevruk@infoservice.ru                          |                  |
| Контакт-центр                 | Показывать надпись "24" в логотипе компании                                          | $\boxtimes$                                    |                  |
| База знаний                   | Формат даты                                                                          | DD.MM.YYYY ~                                   |                  |
| Скрытые                       |                                                                                      | О 12-часовой                                   |                  |
| Сотрудники                    | Формат времени                                                                       | <ul> <li>24-часовой</li> </ul>                 |                  |
| Диск                          | Формат имени                                                                         | Иван Петров 🗸                                  |                  |
|                               | Первый день недели                                                                   | Понедельник 🗸                                  |                  |
|                               | Параметры рабочего времени                                                           | 09:00 - 19:00 -                                |                  |
|                               |                                                                                      | понедельник ^                                  |                  |
|                               |                                                                                      | среда                                          |                  |
|                               | Выходные дни недели                                                                  | четверг<br>пятница                             |                  |
| Приложения                    |                                                                                      | воскресенье 🗸                                  |                  |
| Время и отчеты                | Выходные и праздничные дни в году                                                    | 1.01,2.01,7.01,23.02,8.03,1.05,9.05,12.06,4.11 |                  |
| Живая лента                   | Форматирование номера телефона: страна по умолчанию                                  | Россия                                         |                  |
| Телефония                     | Тип вашей организации                                                                | Компания и сотрудники                          |                  |
| Мой тариф                     | (выберите, как для вас привычнее называть<br>компанию и сотрудников внутри Битрикс24 | О Сообщество и участники                       |                  |

# Рекомендации по дополнительному функционалу:

- 1. Подключение телефонии, почты для более удобной работы в Битрикс24;
- 2. Подключение SMS сервиса для отправки уведомлений клиентам о статусах заказа;
- 3. Настройка брендированных шаблонов почтовых уведомлений;
- 4. Открытые линии как дополнительные каналы лидогенерации (Соц. сети, мессенджеры, формы на сайт).

# Описание работы процессов Prom2B CRM

Процесс продажи в системе разбит на три воронки:

- Воронка лидов для классификации клиентов и сбора информации о заказе.
- Воронка сделок для формирования КП и получения предоплаты.
- Воронка сделок для отгрузки и получения постоплаты.

Воронка лида имеет 4 основных стадии обработки и 7 стадий для «некачественных» лидов. Это необходимо для более детального анализа квалификационной воронки. На всех стадиях настроена автоматизация и руководитель не пропустит забытую или некорректно обработанную сделку — система обязательно отправит уведомление, на что обратить внимание.

Воронка лида:

- 1) Новая заявка;
- 2) В обработке;

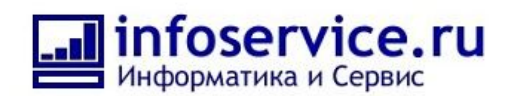

- 3) Недозвон;
- 4) Целевой клиент;
- 5) Неверные контактные данные;
- 6) Спам;
- 7) Не интересует;
- 8) Не устраивают условия;
- 9) Нет в ассортименте;
- 10) Не выходит на связь.
- 11) Дублирование клиента

#### http://joxi.ru/1A5wjMoIDPkR7m

| ≡ Prom2B CRM 24                                                  |                                                                                          |                           | 4                                             | 10:22 💿 работаю 🛛 🌘                                                                                                    | Илья Горобинский -        |  |
|------------------------------------------------------------------|------------------------------------------------------------------------------------------|---------------------------|-----------------------------------------------|----------------------------------------------------------------------------------------------------|---------------------------|--|
| СRМ<br>СRM-маркетинг                                             | З<br>Лиды Сделки Контакты                                                                | Компании Товары Настройки |                                               |                                                                                                    | Еще -                     |  |
| CRM-аналитика <sup>beta</sup><br>Сквозная аналитика              | Иды 🚖 Все в работе 🛪 + понск Q 🗙                                                         |                           |                                               |                                                                                                    |                           |  |
| Задачи и Проекты 🚺                                               | Лиды: 🔰 без дел 🕕 с делами на сегодня                                                    |                           |                                               | Роботы Канба                                                                                                    | н Список Календарь Отчёты |  |
| Бизнес-процессы                                                  | Новая заявка (2)                                                                         | В обработке (0)           | Не удалось дозвониться (1)                    | Целевой клиент (0)                                                                                                    |                           |  |
| Почта                                                            | + Быстрый лид                                                                            |                           |                                               |                                                                                                    |                           |  |
| Центр продаж <sup>ьеса</sup><br>Магазин <sup>ьеса</sup><br>Сайты | Звонок 🖉<br>Имя<br>Валерия Фамлия<br>Маста                                               |                           | Запрос сайта 📎<br>Имя 🛛<br>Никита 🖓<br>Фамлия |                                                                                                    |                           |  |
| Контакт-центр                                                    | жданова<br>Дела 🕦 + Запланировать                                                        |                           | Воронцов<br>Дела 🕦 + Запланировать            |                                                                                                    |                           |  |
| База знаний<br>Ещё -                                             | Звонок - Баренцев Виктор 💊<br>Имя 🖾<br>Виктор 💭                                          |                           |                                               |                                                                                                    |                           |  |
| карта сайта                                                      | Баренцев                                                                                 |                           |                                               |                                                                                                    |                           |  |
| НАСТРОИТЬ МЕНЮ<br>ПРИГЛАСИТЬ СОТРУДНИКОВ                         | Дела 🌒 + Запланировать                                                                   |                           |                                               |                                                                                                    | 94-11-1                   |  |
| 🕙 РАСШИРИТЬ ТАРИФ                                                |                                                                                          |                           | the state of the second                       |                                                                                                    |                           |  |
|                                                                  | CRM deputs III Porra () Viber Facebook Mupper addition of approx CRM whit TaGnutus Excel | 1 mail                    | a e figen                                     | and the second second se |                           |  |

Лид создаётся с начальным статусом «Новая заявка». Далее необходимо распределить заявку на менеджера. Заявка переводится на стадию «В обработке». При подключении открытых линий можно автоматизировать этот процесс.

Для уточнения заказа (если источник — не звонок) у менеджера есть 5 попыток дозвониться до контакта: в момент получения заявки, далее через 30 минут, 1 час, 1 и 3 дня соответветственно, после получения заявки. Далее система автоматически поставит звонок через необходимый интервал времени и вернет заявку в статус «В обработке».

Если дозвониться за 5 попыток не получилось, то система пометит заявку как завершенную и выставит статус «Не удалось дозвониться». Ее всегда можно найти по фильтрам и вернуть в актуальный статус.

Если менеджер дозвонился до клиента, необходимо заполнить поля карточки и перенести в соответствующую стадию обработки.

Финальным статусом лида является статус «целевой контакт». При достижении этого статуса система автоматически создает контакт+сделку, а если указано название компании, то и компанию в системе Битрикс24.

Основные поля, необходимые для этой специфики:

- Контактные данные клиента;
- Требуется ли консультация в подборе оборудования;
- Запрос клиента;

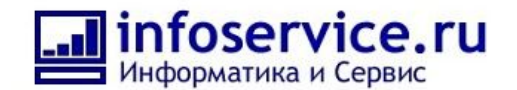

#### - КП (файл).

Дополнительные поля можно доработать, если это необходимо для вашего бизнеса. Для этого напишите нам письмо на: mail@infoservice.ru

Далее заявка попадает воронку оформления заказа и ведется в системе как сделка.

Воронка оформления заказа имеет 7 основных стадии обработки и 6 стадий для «некачественных» лидов.

- 1) Подбор оборудования;
- 2) Формирование КП;
- 3) Получение обратной связи;
- 4) Связь получена;
- 5) Заключение договора;
- 6) Ожидание оплаты;
- 7) Предоплата получена;
- 8) Не актуально;
- 9) Не устраивают условия;
- 10) Отложено на время;
- 11) Нет в наличии;
- 12) Купили у конкурента;
- 13) Не выходит на связь.

| ≡ Prom2B CRM 24                                         | искать сотрудника, документ,                                    | прочее                                              | ٩                                                           |                    |                                                       | 11:00 · PAGOTANO                      | Члыя Горобинский +                                     |
|---------------------------------------------------------|-----------------------------------------------------------------|-----------------------------------------------------|-------------------------------------------------------------|--------------------|-------------------------------------------------------|---------------------------------------|--------------------------------------------------------|
| СRМ 3<br>СRМ-маркетинг                                  | Лиды Сделки Ко                                                  | онтакты Компании Ти                                 | овары Настройки                                             |                    |                                                       |                                       | Еще -                                                  |
| CRM-аналитика <sup>beta</sup>                           | Сделки 🕁 Сделки                                                 | в работе × + поиск                                  |                                                             | Q X                |                                                       | общее 🗸                               | ф добавить сделку 🗠                                    |
| Задачи и Проекты 🕚                                      | Нет сделок, требующих оператив                                  | ной реакции                                         |                                                             |                    |                                                       | Роботы Канбан Список Календарь Отчёты |                                                        |
| Бизнес-процессы                                         | Подбор оборудования (0)                                         | Формирование КП(1)                                  | Получение обратной связи (2)                                | Связь получена (0) | Заключение договора (2)                               | Ожидание оплаты (1)                   | Предоплата получена (1)                                |
| Почта                                                   | 0 руб.                                                          | 0 руб.                                              | 3 370 000 руб.                                              | 0 руб.             | 1 130 300 руб.                                        | 543 999 руб.                          |                                                        |
| Центр продаж <sup>beta</sup><br>Магазин <sup>beta</sup> | + Быстрая сделка                                                |                                                     |                                                             |                    |                                                       |                                       |                                                        |
| Сайты<br>Контакт центо                                  | ×<br>Контакт-центр<br>Автоматическое добавление<br>сделок       | Арсений Пунцев   14 %<br>0 руб. 🖾<br>Арсений Пунцев | ПАО ВАТА   4 %<br>1 870 000 руб. 🗠                          |                    | ИП Олег Петрович   22 %<br>690 300 руб.               | Oner   18 %<br>543 999 pyő.           | ООО Рога и колыта   24 🐁<br>0 руб. 🖾<br>Василий Тёркин |
| База знаний                                             | 📮 Онлайн-чат 🔏 Звонки                                           | Дела 🕦 + Запланировать                              | Дела + Запланировать                                        |                    | Дела 🕦 + Запланировать                                | Дела + Запланировать                  | Дела 😢 + Запланировать                                 |
| Ещё -                                                   | ■ СRМ-формы № Почта<br>© Viber f Facebook                       |                                                     | 000 Без имени   2 🛛 🐁                                       |                    | TIAO BATA   8 🕓                                       |                                       |                                                        |
| карта сайта<br>Настроить меню                           | Импорт данных из др <u>угой CRM</u><br>или <u>таблицы Excel</u> |                                                     | 1 500 000 руб. 🖾<br>ООО Без имени 💭<br>Дела + Запланировать |                    | 440 000 руб. 🔄<br>Без имени 💭<br>Дела + Запланировать |                                       |                                                        |
| пригласить сотрудников                                  |                                                                 |                                                     |                                                             |                    |                                                       |                                       |                                                        |
| РАСШИРИТЬ ТАРИФ                                         |                                                                 |                                                     |                                                             |                    |                                                       | and the                               |                                                        |

http://joxi.ru/l2Zj0Zkcznk6X2

На этапе квалификации лида и уточнения потребности клиента, менеджер помечает, необходима ли консультация по подбору оборудования.

Если консультация необходима, то после конвертации лида в сделку консультанту автоматически ставится задача по выполнению подбора оборудования. Данные у сделки автоматически заполняются данными из лида.

В задаче, поставленной консультанту, автоматически отображаются следующие данные:

- Контактные данные;
- Запрос клиента.

Когда консультант завершит задачу, процесс продолжится и сделка будет переведена в статус «формирование КП». После смены стадии ответственному менеджеру приходит

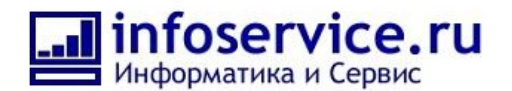

уведомление о необходимости сформировать КП. После загрузки файла с КП процесс перейдёт в статус «Получение обратной связи». Менеджеру ставится дело «звонок» через 3 дня, дальнейшие коммуникации с клиентом планируются менеджером. Если заказчик выходит на контакт сам, срабатывает триггер на звонок, письмо, и стадия меняется на «Связь получена». Ставится задача отреагировать на обратную связь и действовать в зависимости от реакции клиента (даст ответ через неделю, готов заключать договор, не подходят условия и т.п.).

Когда менеджер переводит стадию сделки в «Заключение договора», делопроизводителю ставится задача о подготовке договора по этой сделке. После завершение этой задачи менеджеру необходимо отправить договор заказчику и перевести сделку в стадию «Ожидание оплаты» с выбором типа оплаты: 100% предоплата или постоплата. Менеджеру ставится дело «звонок» через 3 дня для уточнения статуса оплаты. После получения оплаты сделка перемещается в воронку отгрузки.

Основные поля, необходимые для этой специфики:

- КП (файл);
- Есть ли товар на складе;
- Тип доставки;
- Дата отгрузки.

Дополнительные поля можно доработать, если это необходимо для вашего бизнеса. Для этого напишите нам письмо на: mail@infoservice.ru

Воронка отгрузки имеет 5 основных стадий обработки и 1 стадию для "некачественных" лидов:

- 14) Заказ у поставщика;
- 15) Товар на складе;
- 16) Отгрузка;
- 17) Получение постоплаты;
- 18) Получение закрывающих документов;
- 19) Отгрузка не произведена.

#### http://joxi.ru/a2X0MLXcwOaE02

| ≡ Prom2B CRM 24                                     | искать сотрудника, документ, проч             | eeQ                                                                                 |                        | 12:15 <sup>• 12:25</sup><br>© PNEOTANO | 🙆 Илья Горобинский 🗸 |
|-----------------------------------------------------|-----------------------------------------------|-------------------------------------------------------------------------------------|------------------------|----------------------------------------|----------------------|
| СRМ 2<br>СRМ-маркетинг                              | 70 Сделки Конта                               | кты Компании Товары Настройки                                                       |                        |                                        | Еще -                |
| CRM-аналитика <sup>beta</sup><br>Сквозная аналитика | Справочники 🕁                                 |                                                                                     |                        |                                        |                      |
| Задачи и Проекты 🔹<br>Бизнес-процессы               | Статусы                                       |                                                                                     |                        |                                        |                      |
| Почта<br>Центр продаж <sup>beta</sup>               | Источники<br>Тип контакта                     | → 1. Заказ у поставщика                                                             |                        |                                        |                      |
| Магазин <sup>beta</sup><br>Сайты                    | Тип компании<br>Кол-во сотрудников            |                                                                                     |                        |                                        |                      |
| Контакт-центр<br>База знаний                        | Сфера деятельности<br>Тип сделки              | <ul> <li>2. Товар на складе</li> <li>3. Отгрузка</li> </ul>                         |                        |                                        |                      |
| карта сайта                                         | Статусы счёта<br>Стадии сделки Общее          | 4. Получение постоплаты                                                             |                        |                                        |                      |
| пригласить сотрудников                              | Стадии сделки Отгрузка<br>Статусы предлажения | <ul> <li>Б. Получение закрывающих документов</li> <li>+ доблевить стадию</li> </ul> |                        |                                        |                      |
| РАСШИРИТЬ ТАРИФ                                     | Обращения<br>Тип события                      | услешно                                                                             | ФИНАЛ                  |                                        | не успешно           |
|                                                     | Статусы обзвона                               | — 6. Сделка успешна                                                                 | 7. Отгрузка не произви | дена                                   |                      |
|                                                     |                                               | Θ                                                                                   | * ДОБАВИТЬ СТАДИЮ      |                                        |                      |
|                                                     | * ·                                           |                                                                                     |                        | 0                                      |                      |

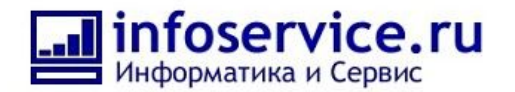

В первом статусе воронки отгрузки идет проверка, есть ли товар на складе. В зависимости от наличия, сделка помещается в соответствующую стадию и ставится задача либо на заказ оборудования, либо на отгрузку товара.

Далее сделка попадает в стадию «Получение постоплаты» или «Получение закрывающих документов», в зависимости от того предусмотрена постоплата или нет.

На стадии «Получение закрывающих документов» ответственный менеджер должен проконтролировать получение всех документов и завершить сделку.